## **TOPSPIN Plotter Guide**

Before Launching the Plotter:

- Perform integration and peak picking, if applicable
- Make an expansion of the region to be plotted

Changing Spectral Boundaries:

- Right-click the spectrum and click "Edit"
- Click the "Graph" tab
- Enter new values for X-min and X-max

Showing/Hiding Integrals and Peak Labels:

- Right-click the spectrum and click "Edit"
- Click the "1D Spectrum" tab
- Check or clear the "Show Peak Labels" box to display or hide peak labels
- Check or clear the "Show Integrals" box to display or hide integrals
- Check or clear the "Show Integral Labels" box to display or hide integral values

Creating an expansion:

- Click the "New Spectrum"  $\bigwedge$  button on the left dock. Use the cursor to draw the bounding box for the expansion
- Follow the directions above for changing spectral boundaries to choose the expansion region
- Follow the directions above to hide integrals, integration values, and peak labels, if desired

Displaying an additional data set:

- Click the "New Spectrum"  $\stackrel{\checkmark}{\longrightarrow}$  button on the left dock. Use the cursor to draw the bounding box for the additional spectrum
- Right-click the new spectrum and click "Edit"
- Click the "Data Set" tab
- Click the "Edit..." button
- Choose the correct data set and experiment no. from the lists.
- Click the "Append" button
- Click the "Apply" button
- Select the correct data set from the new list
- Click OK
- Click OK to exit the Edit box